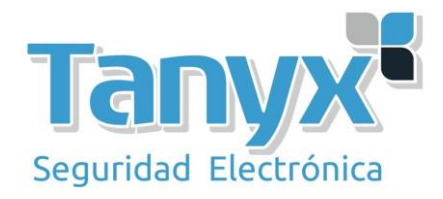

## Wireless uplink (WDS) con UAP-AC-M y unifi controller

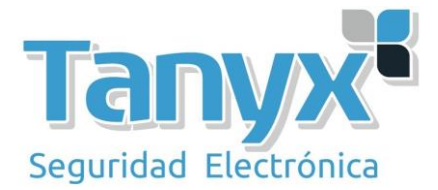

En este artículo vamos a explicar como realizar una configuración mediante **Wireless Uplink (WDS)** a través del Unifi Controller de Ubiquiti, en concreto con la **versión 5.7.20**. Es decir configurar un **UAP en modo repetidor** de otro para aquellas instalaciones donde no sea posible cablear hasta el segundo punto de acceso y la única solución sea hacerlo a través del Wifi.

Lo primero que tenemos que hacer es activar la opción de "Uplink Connectivity Monitor", esta opción la encontramos en la pestaña de "Settings", que está situada en la parte inferior izquierda del Unifi Controller. Simplemente entramos en "Settings/Site" activamos la opción de "Uplink Connectivity Monitor" y pulsamos el botón de "Apply".

| ប        | UniFi 5.7.20          |                               |                                                                                                    |
|----------|-----------------------|-------------------------------|----------------------------------------------------------------------------------------------------|
| @        | SETTINGS              | Site                          |                                                                                                    |
|          | Site                  | SITE CONFIGURATION            |                                                                                                    |
| 日 (1)    | Wireless Networks     | Site Name                     | Default                                                                                                    |
| ୍ଡ<br>ଜ  | Routing & Firewall    |                               | United States V                                                                                                    |
| Q        |                       | Timezone                      | (UTC+01:00) Brussels, Copenhagen, Madrid, Paris V                                                                                                    |
|          | DPI<br>Guest Control  | SERVICES<br>Advanced Features | Fishle advanced features                                                                                                    |
|          | Profiles              | Automatic Upgrades            | Automatically upgrade AP firmware                                                                                                    |
|          | Services              |                               | 🧭 Enable status LED                                                                                                    |
|          | Admins<br>User Groups | Alerts                        | Z Enable alert emails                                                                                                    |
|          | Controller            | Speed Test BETA               | Enable periodic speed test every 20 milnutes 🕐                                                                                                    |
|          | Notifications         | Uplink Connectivity Monitor   | Consigned them protected in the constant of a constant of a constan |
|          | Elite Device          |                               | Default gateway     Custom IP     Uplink IP Address                                                                                                    |
|          | Maintenance           | Remote Logging                | Enable remote Systog server                                                                                                    |
|          | Auto Backup           | DEVICE AUTHENTICATION         |                                                                                                    |
|          |                       | SSH Authentication            |                                                                                                    |
|          |                       |                               | SSH Credentials can be seen and changed by all of Site Admins.                                                                                                    |
| 0<br>M   |                       | SSH Keys                      | No SSH keys have been defined.                                                                                                    |
| <u>ل</u> |                       |                               | + ADD NEW SSH KEY                                                                                                    |
| 0,       |                       |                               |                                                                                                    |

El siguiente paso, es adoptar los puntos de acceso, para este articulo vamos a utilizar dos equipos modelo UAP-AC-M

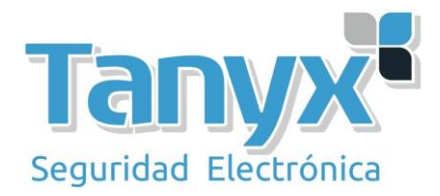

Una vez que los equipos están conectados a nuestra LAN, aparecerán en el controller como "Pending Adoption"

| U          | UĥiFi  | 5.7.20                              |            |                  |                           |                |               |                                 |
|------------|--------|-------------------------------------|------------|------------------|---------------------------|----------------|---------------|---------------------------------|
| <b>A</b> D | ALL (4 | GATEWAY/SWITCHES (1) APS (3)        |            |                  |                           |                |               | Search or select tag Q,         |
| 9          | Ŷ      | DEVICE NAME                         | IP ADDRESS | STATUS           | MODEL                     | VERSION        | UPTIME        | actions $\leftrightarrow$ $O_0$ |
| -M-        |        | WIFISAFE USG                        | 10.0.0.1   | CONNECTED        | UniFi Security Gateway 3P | 4.4.18.5052168 | 1d 4h 54m 54s | 🖗 LOCATE 🖒 RESTART              |
| 囗          | 0      |                                     | 10.0.0.8   | PENDING ADOPTION | UniFi AP-AC-Mesh          | 3.9.27.8537    | 1m 16s        |                                 |
| 0          | 0      |                                     | 10.0.0.9   | PENDING ADOPTION | UniFi AP-AC-Mesh          | 3.9.27.8537    | 16s           | () ADOPT                        |
| ~          | 0      | WIFISAFE UAP-LR                     | 10.0.0.7   | DISCONNECTED     | UniFi AP-LR               | 3.9.27.8537    | 11m 3s        |                                 |
| Ŷ          | Showin | g 1-4 of 4 records. Items per page: | 50 🗸       |                  |                           |                |               |                                 |

Solo tenemos que hacer clic en el botón "Adopt" para adoptarlos y aplicar la configuración por defecto, entra ellas, la del wireless uplink que seleccionamos anteriormente

| U                                       | UniFi  | 5.7.20                               |            |                  |                           |                |               |                  |           |
|-----------------------------------------|--------|--------------------------------------|------------|------------------|---------------------------|----------------|---------------|------------------|-----------|
| <b>A</b>                                | ALL (4 | 4) GATEWAY/SWITCHES (1) APS (3)      |            |                  |                           |                |               | Search or select | tag Q     |
| 9                                       | t.     | DEVICE NAME                          | IP ADDRESS | STATUS           | MODEL                     | VERSION        | UPTIME        | ACTIONS \cdots   | 0,        |
| -∿-                                     |        | WIFISAFE USG                         | 10.0.0.1   | CONNECTED        | UniFi Security Gateway 3P | 4.4.18.5052168 | 1d 4h 54m 54s |                  | C RESTART |
| 囗                                       | 0      |                                      | 10.0.0.8   | PENDING ADOPTION | UniFi AP-AC-Mesh          | 3.9.27.8537    | 1m 16s        | ADOPT            |           |
| 0                                       | 0      |                                      | 10.0.0.9   | PENDING ADOPTION | UniFi AP-AC-Mesh          | 3.9.27.8537    | 16s           | ⊕ ADOPT          |           |
| ~~~~~~~~~~~~~~~~~~~~~~~~~~~~~~~~~~~~~~~ | 0      | WIFISAFE UAP-LR                      | 10.0.0.7   | DISCONNECTED     | UniFi AP-LR               | 3.9.27.8537    | 11m 3s        |                  |           |
| Ŷ                                       | Showin | ng 1-4 of 4 records. Items per page: | 50 🗸       |                  |                           |                |               |                  |           |

y observamos que el estado cambia de "Pending Adoption" a "Adopting"

| U   | UniiFi | 5.7.20                       |            |           |                           |                |               |                      |      |
|-----|--------|------------------------------|------------|-----------|---------------------------|----------------|---------------|----------------------|------|
| ଙ୍କ | ALL (4 | GATEWAY/SWITCHES (1) APS (3) |            |           |                           |                |               | Search or select tag | Q,   |
| 0   | t      | DEVICE NAME                  | IP ADDRESS | STATUS    | MODEL                     | VERSION        | UPTIME        | ACTIONS ↔            | 00   |
| -∿- |        | WIFISAFE USG                 | 10.0.0.1   | CONNECTED | UniFi Security Gateway 3P | 4.4.18.5052168 | 1d 4h 59m 25s | 🛛 LOCATE 🖒 REST.     | (ART |
| 囗   | 0      |                              | 10.0.0.8   | ADOPTING  | UniFi AP-AC-Mesh          | 3.9.27.8537    | 4m 8s         |                      |      |

Una vez adoptado, el controller automáticamente aplicará la configuración por defecto al AP, y el estado pasará a "**Provisioning**"

| U     | UniFi 5.7.20       |                     |              |                           |                |               |                                 |
|-------|--------------------|---------------------|--------------|---------------------------|----------------|---------------|---------------------------------|
| ഞ     | ALL (4) GATEWAY/   | WITCHES (1) APS (3) |              |                           |                |               | Search or select tag Q          |
| 0     | DEVICE NAME        | IP ADDRESS          | STATUS       | MODEL                     | VERSION        | UPTIME        | actions $\leftrightarrow$ $O_0$ |
| -%- < | STATISTICS AFE USG | 10.0.0.1            | CONNECTED    | UniFi Security Gateway 3P | 4.4.18.5052168 | 1d 4h 59m 39s | 🛇 LOCATE 🍐 RESTART              |
| 囗     | 1                  | 10.0.0.8            | PROVISIONING | UniFi AP-AC-Mesh          | 3.9.27.8537    | 5m 58s        |                                 |
|       |                    |                     |              | c /                       | ,              |               |                                 |

Y finalmente, una vez aplicada la configuración, pasará a estado "Connected"

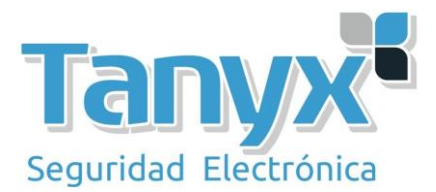

| ALL ( | 4) GATEWAY/SWITCHES (1) | APS (3)    |                     |                           |                |              | Search or select tag |
|-------|-------------------------|------------|---------------------|---------------------------|----------------|--------------|----------------------|
| î     | DEVICE NAME             | IP ADDRESS | STATUS              | MODEL                     | VERSION        | UPTIME       |                      |
|       | WIFISAFE USG            | 10.0.0.1   | CONNECTED           | UniFi Security Gateway 3P | 4.4.18.5052168 | 1d 5h 3m 57s | 🛛 LOCATE 🖒 RESTART   |
| 0     |                         | 10.0.0.8   | CONNECTED (100 FDX) | UniFi AP-AC-Mesh          | 3.9.27.8537    | 10m 37s      | 🛛 LOCATE 🖒 RESTART   |
| 0     |                         | 10.0.0.9   | CONNECTED (100 FDX) | UniFi AP-AC-Mesh          | 3.9.27.8537    | 10m 8s       | S LOCATE C RESTART   |
| 0     | WIFISAFE UAP-LR         | 10.0.0.7   | DISCONNECTED        | UniFi AP-LR               | 3.9.27.8537    | 11m 3s       |                      |

El siguiente paso, es definir un "Alias" para ambos dispositivos, de esta forma podemos identificarlos mas fácilmente.

Hacemos un clic sobre el ap que queremos editar, y se abrirá el menú de configuración en la parte derecha del controller.

Accedemos a la pestaña "Config" y en el menú "General" definimos un alias para el dispositivo.

| PROPERTIES                                                               |              | ≡ ≡ ≫        |  |  |  |  |
|--------------------------------------------------------------------------|--------------|--------------|--|--|--|--|
| UAP-AC-M Master                                                          | Ċ            | 0 Z X        |  |  |  |  |
| <b>6</b> 11N/B/G                                                         | (Acceptable) | 36% Utilized |  |  |  |  |
| <b>151</b> (149,+1) 11N/A/AC                                             | (Good)       | 0% Utilized  |  |  |  |  |
| RX FRAMES     TX FRAMES       Details     Clients       Config     Tools | INTERFERENCE | FREE         |  |  |  |  |
| 🖂 GENERAL                                                                |              |              |  |  |  |  |
| Alias<br>UAP-AC-M Master                                                 |              |              |  |  |  |  |
| Use site settings On Off                                                 |              |              |  |  |  |  |
| CARCEL                                                                   |              |              |  |  |  |  |

Guardamos los cambios presionando el botón "Save"

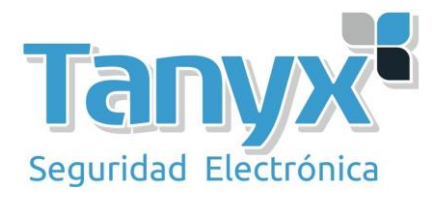

Hacemos el mismo proceso para el otro equipo

| PROPERTIES                     | $\equiv \equiv \gg$                              |
|--------------------------------|--------------------------------------------------|
| UAP-AC-M Slave                 | $\bigcirc \oslash \boxtimes \boxtimes \boxtimes$ |
| CONNECTED (100 PDA)            |                                                  |
| <b>11</b> 11N/B/G              | (Good) 14% Utilized                              |
| <b>159</b> (157,+1) 11N/A/AC   | (Good) 0% Utilized                               |
|                                |                                                  |
| RX FRAMES TX FRAMES INTE       | RFERENCE                                         |
| Details Clients Config Tools   |                                                  |
| GENERAL                        |                                                  |
| Alias                          |                                                  |
| UAP-AC-M Slave                 |                                                  |
| LED                            |                                                  |
| ● Use site settings ○ On ○ Off |                                                  |
| SAVE                           |                                                  |

También guardamos los cambios con el botón "Save"

El siguiente paso es ajustar el canal Wifi de cada uno de los dos AP's que queremos que estén conectados mediante **Wireless Uplink**, o lo que es lo mismo **WDS**. Para ello pulsamos en el alias de cada uno de los dispositivos y en la parte derecha del Unifi Controller nos aparecerá la ficha de configuración de cada uno de los dispositivos.

|                                    |            | = =                       |
|------------------------------------|------------|---------------------------|
|                                    | M Mast     | ter ⇔⊘⊿⊠                  |
| CONNECTER                          | D (100 FD) | K)                        |
| 11N/B/G                            |            | (Acceptable) 39% Utilized |
|                                    |            |                           |
| <b>51</b> (149,+1) 11N/A/AC        |            | (Good) 0% Utilized        |
|                                    |            |                           |
| RX FRAMES TX I                     | RAMES      | INTERFERENCE FREE         |
| etails Clients Co                  | onfig      | 10015                     |
| 🗄 GENERAL                          |            |                           |
|                                    |            |                           |
|                                    |            |                           |
| Channel Width                      |            | Channel                   |
| HT20                               | ~          | Auto                      |
| Transmit Power                     |            | 1460                      |
| Auto                               | ~          |                           |
| Antenna Gain 🕜                     |            |                           |
| Standard (included)                | ~          | 3 dBi                     |
|                                    |            |                           |
| RADIO 5G (11N/A/AG                 | C)         |                           |
| Channel Width                      |            | Channel                   |
| VHT40                              | $\sim$     | 36 ~                      |
| VH140                              |            |                           |
| Transmit Power                     |            |                           |
| Transmit Power Auto                | ~          |                           |
| Transmit Power Auto Antenna Gain ? | ~          |                           |

Accedemos al menú "**config**" y hacemos clic en la **+** sobre la opción "**Radio**" Nos interesa realizar un enlace a 5GHz, por lo que iremos directamente a la configuración de la banda de 5GHz.

Configuramos el Channel Width a 40 y seleccionamos el canal 36. Seleccionamos también el tipo de antena que vamos a utilizar.

| Channel Width       |      | Channel |     |
|---------------------|------|---------|-----|
| VHT40               | - Se | 36      |     |
| Transmit Power      |      |         |     |
| Auto                | 192  |         |     |
| Antenna Gain (      |      |         |     |
| Standard (included) |      | 4       | dBi |

Una vez cambiado estos parámetros, hacemos clic en "Queue Changes" y luego en "apply Changes para aplicar la nueva configuración.

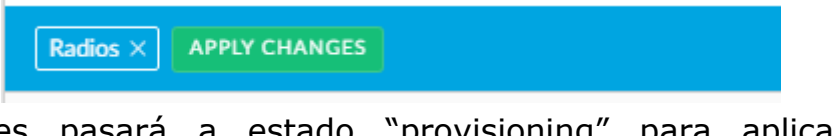

El Ap Entonces pasará a estado "provisioning" para aplicar la nueva configuración.

Realizamos la misma configuración con el segundo AP

| Channel Width       |      | Channel |     |   |
|---------------------|------|---------|-----|---|
| VHT40               | 81   | 36      |     | X |
| Transmit Power      |      |         |     |   |
| Auto                |      |         |     |   |
| Antenna Gain (      |      |         |     |   |
| Standard (included) | - 94 | 4       | dBi |   |

Una vez aplicada esta configuración, volvemos a hacer clic sobre el Alias del AP Slave (el que queremos que se conecte por wireless)

Volvemos a acceder a la pestaña "Config" y nos dirigimos a "Wireless Uplink" y activamos la opción "allow meshing to another access point" y hacemos clic en "apply"

| PROPERTIES                                                                                     | <i>≡</i> ≡ ≫                                            |  |  |  |  |  |
|------------------------------------------------------------------------------------------------|---------------------------------------------------------|--|--|--|--|--|
| UAP-AC-M Slave                                                                                 | $\bigcirc \oslash \bigtriangledown \boxtimes \boxtimes$ |  |  |  |  |  |
| <b>11</b> 11N/B/G                                                                              | Good) 19% Utilized                                      |  |  |  |  |  |
| 159 (157,+1) 11N/A/AC                                                                          | Good) 0% Utilized                                       |  |  |  |  |  |
| <b>RX FRAMES</b> TX FRAMES INTER                                                               | FERENCE FREE                                            |  |  |  |  |  |
| 🗄 GENERAL                                                                                      |                                                         |  |  |  |  |  |
|                                                                                                |                                                         |  |  |  |  |  |
|                                                                                                |                                                         |  |  |  |  |  |
|                                                                                                |                                                         |  |  |  |  |  |
|                                                                                                |                                                         |  |  |  |  |  |
|                                                                                                |                                                         |  |  |  |  |  |
| i When enabled, UniFi APs can automatically mesh roam to maintain the quality of your network. |                                                         |  |  |  |  |  |
| Allow meshing to another access point                                                          |                                                         |  |  |  |  |  |
| APPLY CANCEL                                                                                   |                                                         |  |  |  |  |  |
| AP CHANNEL SI                                                                                  | GNAL ↓                                                  |  |  |  |  |  |
| () There are no uplinks for this device.                                                       |                                                         |  |  |  |  |  |

Una vez guardado los cambios, el ap pasará a estado "provisioning" para aplicar la nueva configuración.

Cuando el Ap vuelva a estado "connected" procederemos a desconectarlo de la red (no del PoE)

Pasado unos segundos, el ap aparecerá en la lista como "Connected (Wireless)"

| U    | UĥĨFÏ  |                        |                         |                      |                           |                |               |                      |     |
|------|--------|------------------------|-------------------------|----------------------|---------------------------|----------------|---------------|----------------------|-----|
|      | ALL (4 | GATEWAY/SWITCH         | HES (1) APS (3)         |                      |                           |                |               | Search or select tag | ٩   |
| 0    | Ŷ      | DEVICE NAME            | IP ADDRESS              | STATUS               | MODEL                     | VERSION        | UPTIME        |                      | 0   |
| -∿-  |        | WIFISAFE USG           | 10.0.0.1                | CONNECTED            | UniFi Security Gateway 3P | 4.4.18.5052168 | 1d 5h 51m 15s | 🖗 LOCATE 🙁 C REST/   | ART |
| 囗    | 0      | UAP-AC-M Master        | 10.0.0.8                | CONNECTED (100 FDX)  | UniFi AP-AC-Mesh          | 3.9.27.8537    | 58m 3s        | S LOCATE C REST      | ART |
| 0    | 1      | UAP-AC-M Slave         | 10.0.0.9                | CONNECTED (WIRELESS) | UniFi AP-AC-Mesh          | 3.9.27.8537    | 57m 39s       | S LOCATE C REST      | ART |
| ~~~~ | 0      | WIFISAFE UAP-LR        | 10.0.0.7                | DISCONNECTED         | UniFi AP-LR               | 3.9.27.8537    | 11m 3s        |                      |     |
| Ş    | Showin | g 1-4 of 4 records. It | ems per page: 50 $\vee$ |                      |                           |                |               |                      |     |

Podemos ver el estado del enlace, haciendo clic sobre el alias del ap, y en el menú de la parte derecha, entramos en la pestaña "Details" Podemos ver a que AP está conectado el dispositivo, así como la señal y el tx/rx rate

| Details Clients | Config Tools    |  |  |  |  |  |
|-----------------|-----------------|--|--|--|--|--|
|                 |                 |  |  |  |  |  |
|                 | ELESS)          |  |  |  |  |  |
| Uplink AP       | UAP-AC-M Master |  |  |  |  |  |
| Signal          | 89% (-54 dBm)   |  |  |  |  |  |
| Tx Rate         | 360 Mbps        |  |  |  |  |  |
| Rx Rate         | 400 Mbps        |  |  |  |  |  |
| Down Pkts/Bytes | 154 / 14.8 KB   |  |  |  |  |  |
| Up Pkts/Bytes   | 169 / 55.1 KB   |  |  |  |  |  |
| Activity        | 1.87 Kbps       |  |  |  |  |  |

Podemos administrar el enlace, accediendo a la pestaña "config" y luego Wireless Uplink"

Podemos cambiar nuestro ap conectado por wireless a otro ap master en caso de que este otro ap tenga mejor señal. O podemos definir prioridades, para que cambie automáticamente pero solo a los aps seleccionados

| WIRELESS UPLINKS                                                                                                    |         |               |  |  |  |  |  |
|----------------------------------------------------------------------------------------------------|---------|---------------|--|--|--|--|--|
| (i) When enabled, UniFi APs can automatically mesh roam to maintain the quality of your network.                                  |         |               |  |  |  |  |  |
| <ul> <li>Allow meshing to another access point</li> <li>Manually configure the uplink priorities</li> <li>APPLY CANCEL</li> </ul> |         |               |  |  |  |  |  |
| AP                                                                                                    | CHANNEL | SIGNAL ↓      |  |  |  |  |  |
| @ UAP-AC-M Master                                                                                                    | 36      | 89% (-54 dBm) |  |  |  |  |  |
| Showing 1-1 of 1 record                                                                                                    |         |               |  |  |  |  |  |